## **Installation Guide - Fibre Wireless Modem - Connection Hub**

## **Getting Your Internet Running**

Check your modem package contents. It should contain the items shown here:

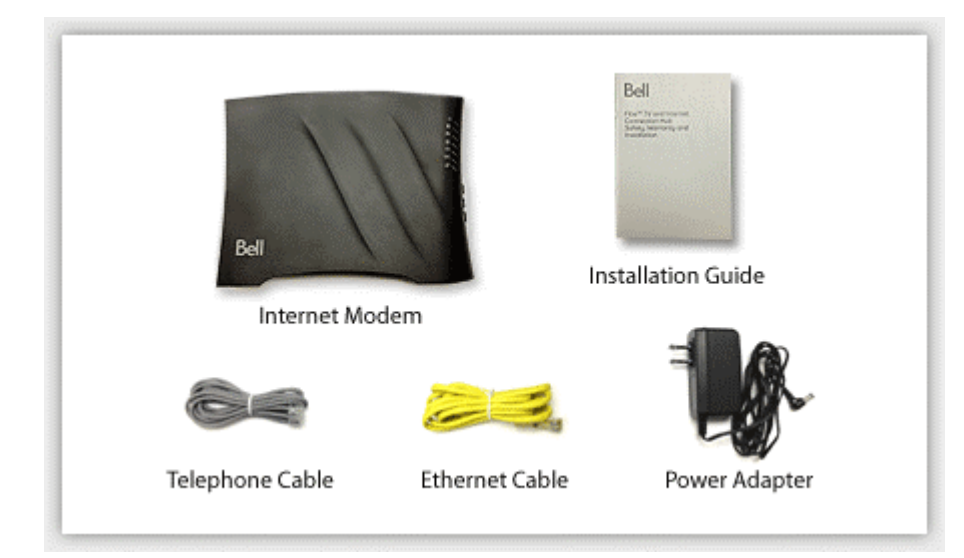

#### **Connection Hub(Modem) Overview**

| Bell                                     |           | Conne              | ection Hub<br>English   Français                                                                                                    |
|------------------------------------------|-----------|--------------------|----------------------------------------------------------------------------------------------------|
|                                          | Icon      | LED Function       | What do the coloured lights mean ?                                                                                                    |
|                                          | Ċ         | Power              | Flashing green when powering up in progress.<br>Solid green when powered up successfully and ready for use.<br>Flashing red when an update is in progress. Do not power-off<br>when flashing red.                                                                     |
| e la la la la la la la la la la la la la | 6         | HPNA               | Solid blue when the coax cable is properly connected.<br>Flashing blue when transmitting or receiving data over the<br>coax connection.                                                                                                    |
| 8                                        | ¢         | WAN Link           | Solid blue when successfully connected to WAN Ethernet or<br>DSL.<br>Flashing blue when attempting to synchronize DSL.                                                                                                    |
|                                          | @         | Internet           | Solid blue when your Internet service is ready to use.<br>Flashing blue when transmitting or receiving data over your<br>Internet service.<br>Solid red when there is a problem with your Internet service.<br>Flashing red when attempting to connect your Internet. |
| 0                                        | $\square$ | τv                 | Off when TV service is not configured.<br>Solid blue when your TV service is ready for use.<br>Flashing blue when TV service is in use.<br>Solid red when there is a problem with your TV service.<br>Flashing red when attempting to connect your TV service.        |
| Ī                                        | ((•))     | Wireless           | Off when your wireless network is disabled.<br>Solid blue when your wireless network is ready for use.<br>Flashing blue when transmitting or receiving data over your<br>wireless network.                                                                            |
| (.)                                      | Ø         | WPS                | Off when WPS (Wi-Fi Protected Setup) is disabled.<br>Solid green when WPS (Wi-Fi Protected Setup) is enabled and<br>ready for use.<br>Flashing green when attempting to connect to a WPS-enabled<br>wireless client.                                                  |
| 0                                        |           |                    |                                                                                                    |
|                                          | Icon      | Button<br>Function | What do the buttons do ?                                                                                                    |
|                                          |           | (none)             | This button is not used.                                                                                                    |
|                                          | ((*))     | Wireless           | Press and hold this button for 8-10 seconds, until the Wireless<br>light turns on or off to enable or disable your wireless<br>network.                                                                                                    |
|                                          | 0         | WPS                | Press and hold this button until the WPS (Wi-Fi Protected<br>Setup) light starts flashing to enable WPS push-button pairing<br>mode.                                                                                                    |

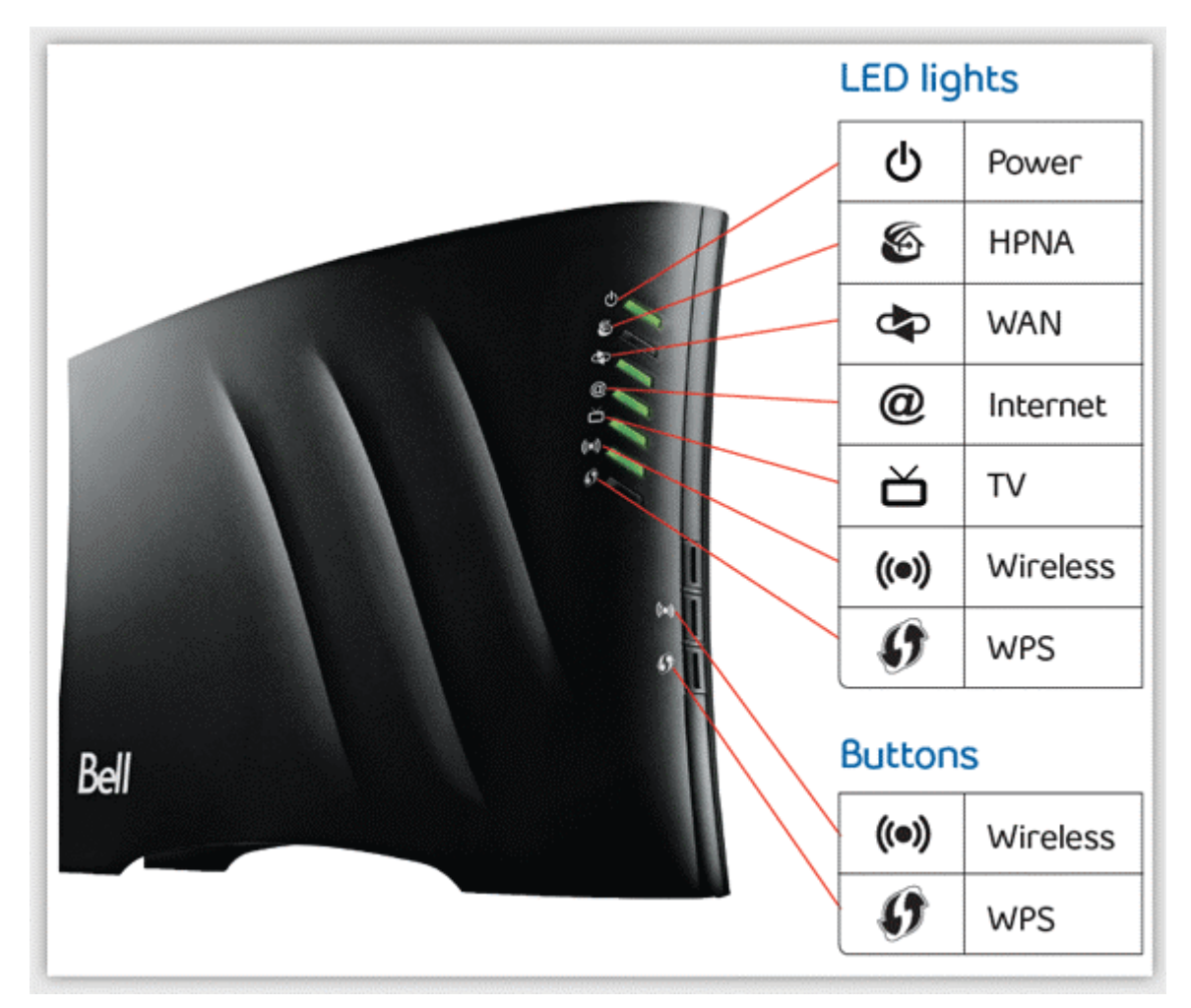

#### **Connect Your Modem**

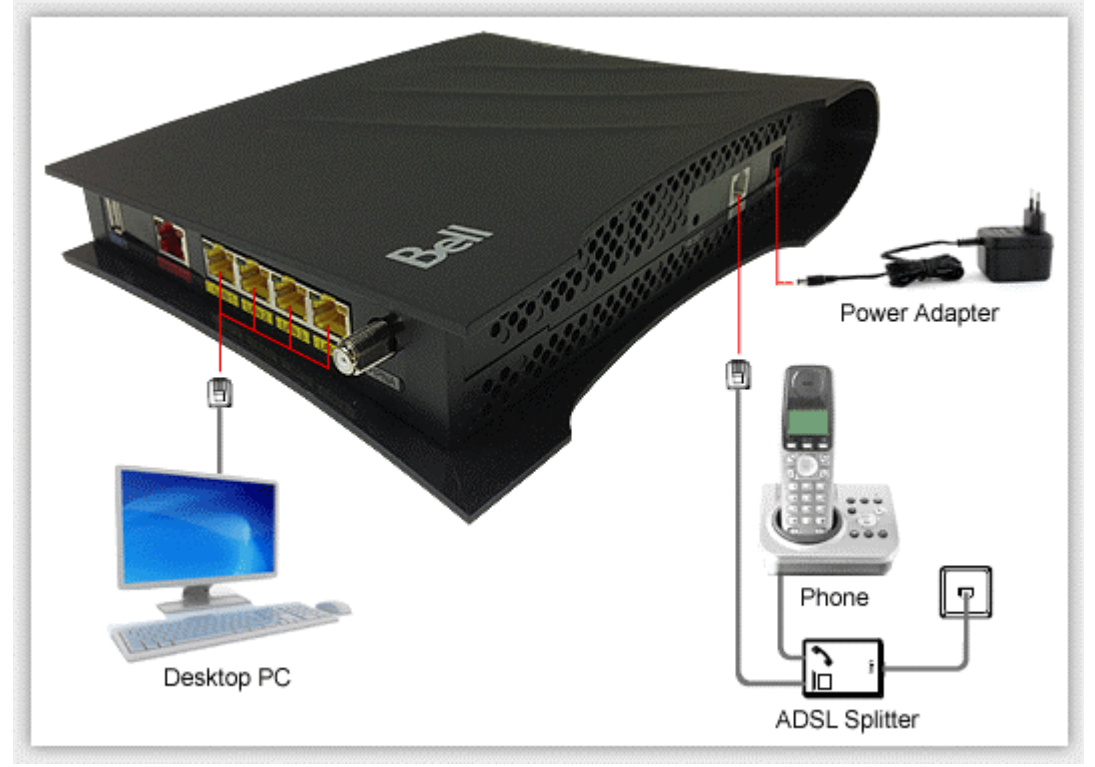

Refer to your modem user guide or follow the below steps:

- 1. Install DSL filters on all telephony devices in your home. (This includes phones, fax machines, satellite receivers and security systems.)
- 2. Connect the power supply to the Connection Hub modem and plug it in.
- 3. Connect the phone cord to the Connection Hub modem and plug into the phone wall jack. (There should be no surge suppressors or DSL filters on this line.)
- 4. Connect the network cable to the Connection Hub modem and then into the Ethernet port on your computer.
- 5. Turn the power on and wait for approximately one minute.
- 6. The DSL/ADSL/SYNC light should now be solid on.
- 7. Contact us if you have any question.

#### **Setup Internet Connection**

1. Start your web browser (eg. IE, Firefox), type the IP address in the URL field: 192.168.2.1

| Address | 192.168.2.1 |  |
|---------|-------------|--|
|---------|-------------|--|

 In the login window, enter the default User Name admin and the default Password admin (in lower case), and then click OK

| 0          | A username and password are being requested by http://192.168.2.1. The site says: "home" |
|------------|------------------------------------------------------------------------------------------|
| User Name: | admin                                                                                    |
| Password:  | ••••• 🗢 Enter admin                                                                      |

3. Then, You can see then main page of Connection Hub.

|                                                                                                    |                                                                                                    |                                                                                                    | English   Français                                                           |  |
|----------------------------------------------------------------------------------------------------|----------------------------------------------------------------------------------------------------|----------------------------------------------------------------------------------------------------|------------------------------------------------------------------------------|--|
| Home                                                                                                    | Connection Hub Status                                                                                                    |                                                                                                    |                                                                              |  |
| Account settings<br>Resets<br>Settings<br>Internet<br>Wireless<br>Network                                                                                                    | Services Connection State<br>WAN Status:<br>Internet Status:<br>TV Status:                                                                                           | us<br>Connected<br>Connected<br>Connected                                                            |                                                                              |  |
| Games and Applications<br>Advanced Settings<br>Device Status Management<br>Network Device(s)<br>USB Connected Device(s)<br>Statistics<br>Statistics<br>Statistics<br>About Connection Hub | Wireless Connection State<br>Primary Wireless Network:<br>Primary Passphrase/Key:<br>Guest Wireless Network:<br>Guest Passphrase/Key:<br>Connected Wireless Devices: | IS BELL                                                                                              | ) Enable (> Disable<br>Enable (> Disable                                     |  |
|                                                                                                    | Network DLNA/UPnP State                                                                                                    | is                                                                                                   |                                                                              |  |
|                                                                                                    | UPnP:                                                                                                    | Enabled                                                                                              | Enable Obsable                                                               |  |
|                                                                                                    | DLNA:<br>Enabling allows DLNA network<br>storage devices.                                                                                                    | Enabled<br>k connected devices to discover an                                                        | e Enable      Disable     dishare compatible media content connected via USB |  |
|                                                                                                    | Tech Support Information<br>For Tech Support Information<br>- Residential outcomers go to<br>- Business cuttomers go to: }<br>SAVE CANCEL                            | )<br>or far more information on UPNP (<br>- <u>bell.co/support</u><br>Sell.co/susinessintemetsupport | or DLNA.                                                                     |  |

 Click Settings -> Internet from left hand side menu, configure your World-Link User ID & Password, and then click SAVE

| Bell                                                                                                    | Connection Hub                                                                                                    | English    Français                                                                                                    |
|----------------------------------------------------------------------------------------------------|----------------------------------------------------------------------------------------------------|----------------------------------------------------------------------------------------------------|
| Home<br>Language<br>Account settings<br>Settings<br>Internet<br>Wireless<br>Wireless<br>Advanced Settings<br>Comes and Applications<br>Advanced Settings<br>Device Status Management<br>Network Device(s)<br>USB Connected Device(s)<br>Statistics<br>System Log<br>Utilities<br>About Connection Hub | Internet Internet Internet DNS Internet Connection Settings (PPPoE) Enter your User ID and password provided to you at time of redis Residential sustaments: Your User ID starts with b1 followed by 6 Business oustaments: Please enter your user name found in the 1 user@blent.ca) User ID: Password: SAVE CANCEL CANCEL | This is the User ID &<br>Password World-Link<br>have sent to you.<br>tratise-<br>our letters and two<br>Welcome Kit provided<br>to r service (example:<br>r User ID from World-Link<br>r Password from World-Link |
|                                                                                                    | ी<br>Click SAVE                                                                                                    |                                                                                                    |

 Click Settings -> Advanced Settings from left hand side menu, Select AUTO on Wan Mode, and then Click SAVE

| Connection Hub                                                                                     |  |  |  |
|----------------------------------------------------------------------------------------------------|--|--|--|
| Advanced Settings<br>WAN Mode Services                                                             |  |  |  |
| WAN Mode:<br>AUTO<br>ADSL<br>Warning: Modifying any settings on this page shy VOSL<br>WAN Ethernet |  |  |  |
| SAVE CANCEL                                                                                        |  |  |  |
| Click SAVE                                                                                         |  |  |  |
|                                                                                                    |  |  |  |

You can see the Warnings message, Click SAVE. After that the modem will reboot and wait for 5-10 mins.

|                                                 | )  |
|-------------------------------------------------|----|
| Warning:                                        |    |
| You have modified settings on this page. Withou | ıt |
| saving, settings will be lost if you continue.  |    |
| Save Cancel Continue                            |    |
| Ŷ                                               |    |

Then you can connect to Internet.

\*(Sometimes you need to restart computer or unplug/replug your modem for 2-5mins if you cannot connect to Internet)

### Setup Wireless Network

# Your Modem has been pre-programmed. Normally you may skip the sections below. Followings are for your reference.

(Generally, wireless password/key is on the Label of Modem)

- 1. Follow the section Setup Internet Connection step 1 & 2 to login your modem.
- Click Settings -> Wireless from left hand side menu, configure the parameters as below, and then click SAVE

| Home                                                                                                    | Wireless                                                                                                    |                |                       |  |
|----------------------------------------------------------------------------------------------------|----------------------------------------------------------------------------------------------------|----------------|-----------------------|--|
| Account settings<br>Resets                                                                                                    | Network General                                                                                                    | NAC Filtering  |                       |  |
| iettings<br>Internet<br>Wireless<br>Network<br>Games and Applications<br>Advanced Settings                                                                                                    | Primary Wireless Settings<br>Connecting to the Primary Wireless network will allow connected devices access to your shared network devices<br>the Internet.                               |                |                       |  |
| i al la contrata de la contrata de l | Primary Wireless Network:                                                                                                    | Enable         | Disable               |  |
| evice Status Management<br>Network Device(s)                                                                                                    | Broadcast Primary SSID:                                                                                                    | Enable         | Disable               |  |
| USB Connected Device(s)<br>Statistics                                                                                                    | SSID:                                                                                                    | BELL           | 🗢 Enter Wireless Name |  |
| Utilities                                                                                                    | Password:                                                                                                    |                | 🗢 Enter Password      |  |
| About Connection Nub                                                                                                    | Security Mode:                                                                                                    | WPA2-PSK (AES) | *                     |  |
|                                                                                                    | WPS:                                                                                                    | (a) Enable     | Disable               |  |
|                                                                                                    | Registration Node:                                                                                                    | Push Button    | Pin Number            |  |
|                                                                                                    | Guest Wireless Settings                                                                                                    |                |                       |  |
|                                                                                                    | Connecting to the Guest Wireless network will allow connected devices access to the Internet only. Guest wireless<br>access will not allow connections to any shared devices/peripherals. |                |                       |  |
|                                                                                                    | Guest Wireless Network:                                                                                                    | () Enable      | 🕐 Disable             |  |
|                                                                                                    | Broadcast Guest SSID:                                                                                                    | Enable         | 🕐 Disable             |  |
|                                                                                                    | SSID:                                                                                                    |                |                       |  |
|                                                                                                    | Password:                                                                                                    | [              |                       |  |
|                                                                                                    | Timer (min):                                                                                                    | 0              | (0 = Unlimited)       |  |
|                                                                                                    | Security Mode:                                                                                                    | WPA2-PSK (AES) | •                     |  |
|                                                                                                    | SAVE CANCEL                                                                                                    |                |                       |  |